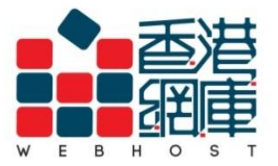

## WEB HOST LIMITED

Unit A-D, 6/F, Wing Cheung Industrial Building No. 109 How Ming Street, Kwun Tong, Kowloon Tel : (852) 3575 1888 Fax: (852) 2540 7463 www.webhost.com.hk service@webhost.com.hk

How to set up an email account in Android Mobile (Samsung) :

- 1. Open <Email> in app menu
- 2. E-mail Address : Enter your email address (e.g. user@example.com)
- 3. Password: Enter your email account password
- 4. Click <Manual setup>
- 5. Click <IMAP account>

| You can configure email for most accounts in a few steps   User@example.com   3   Show password   Show password   Send email from this account   by default   Microsoft Exchange ActiveSync | 1                                     | < 🞯 Set up email                                                                     | < 🮯 Add email account         |
|----------------------------------------------------------------------------------------------------|---------------------------------------|--------------------------------------------------------------------------------------|-------------------------------|
| Show password   Send email from this account   by default     Microsoft Exchange ActiveSync                                                                                                 | Email                                 | You can configure email for most<br>accounts in a few steps<br>2<br>user@example.com | What type of account?         |
| Show password     Send email from this account   by default     Microsoft Exchange ActiveSync                                                                                               |                                       |                                                                                      | POP3 account                  |
| Send email from this account<br>by default Microsoft Exchange ActiveSync                                                                                                    |                                       | Show password                                                                        | IMAP account                  |
|                                                                                                    |                                       | Send email from this account by default                                              | Microsoft Exchange ActiveSync |
|                                                                                                    |                                       |                                                                                      |                               |
|                                                                                                    |                                       |                                                                                      |                               |
|                                                                                                    |                                       |                                                                                      |                               |
| Phone Contacts Massages Internet Apps                                                                                                    | Phone Contacts Massages Internat Apps | 4                                                                                    |                               |

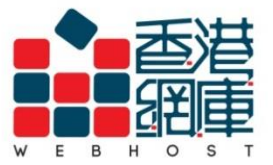

WEB HOST LIMITED Unit A-D, 6/F, Wing Cheung Industrial Building

No. 109 How Ming Street, Kwun Tong, Kowloon Tel : (852) 3575 1888 Fax: (852) 2540 7463 www.webhost.com.hk service@webhost.com.hk

- 6. E-mail Address: Enter your e-mail address (e.g. user@example.com)
- 7. Username : Enter your e-mail address again (e.g. user@example.com)
- 8. Password: Enter email account password
- 9. IMAP server : Enter < Domain without 'dot' > .securemail.hk

(e.g. examplecom.securemail.hk)

- 10. Security type : Select <SSL (Accept all certificates)>
- 11. Port : Enter <993>
- 12. Scroll down and Click <Next>

| THE R. L. LOW THE R. L.       | the second second second second second second second second second second second second second second second se |
|-------------------------------|----------------------------------------------------------------------------------------------------|
| < 🞯 Incoming server settings  | < 🞯 Incoming server settings                                                                                    |
| Email address 6               | user@example.com                                                                                                |
| acci (genampicioeni           | Password                                                                                                    |
| Username 7                    | •••••                                                                                                    |
| user@example.com              | IMAP server                                                                                                    |
| Password 8                    | examplecom.securemail.hk                                                                                        |
|                               | Security type                                                                                                   |
| IMAP server 9                 | SSL (Accept all certificates)                                                                                   |
| examplecom.securemail.hk      |                                                                                                    |
|                               | Port                                                                                                    |
| Security type 10              | 993                                                                                                    |
| SSL (Accept all certificates) |                                                                                                    |
|                               | IMAP path prefix                                                                                                |
| Port11                        | Optional                                                                                                    |
| 993                           | Nevt S                                                                                                    |
|                               | NEXT @                                                                                                    |

Android\_Samsung\_Setup\_Guide\_SpecialPort1025\_ENG\_WH

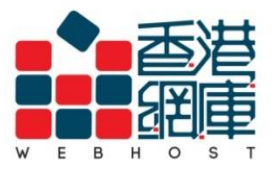

## WEB HOST LIMITED

Unit A-D, 6/F, Wing Cheung Industrial Building No. 109 How Ming Street, Kwun Tong, Kowloon Tel : (852) 3575 1888 Fax: (852) 2540 7463 www.webhost.com.hk service@webhost.com.hk

- 13.SMTP server\* : Enter wh.1025.hk
- 14.Security type : Click <TLS (Accept all certificates)>
- 15.Port : Enter <1025>
- 16.User Name: Enter your e-mail address ( e.g. user@example.com )
- 17.Password: Enter your email account password
- 18.click <Next>
- 19.Set the options as you like
- 20.Click <Next>

\* Not subscribed our SMTP service yet? Please contact Web Host Customer Service Department for more details: Phone: 3575 1888 Email Address: service@webhost.com.hk

|                               | a < 4 8 7 Jon \$1000                             |
|-------------------------------|--------------------------------------------------|
| < 🞯 Outgoing server settings  | < Market Account options                         |
| SMTP server 13                | Period to sync Email                             |
| wh.1025.hk                    | 2 weeks                                          |
|                               | Sync schedule                                    |
| TLS (Accept all certificates) | Manual                                           |
|                               | Peak schedule                                    |
| Port15                        | Manual                                           |
| 1025                          |                                                  |
| Require sign-in               | Sync Email                                       |
|                               | <ul> <li>Send email from this account</li> </ul> |
| User@example.com              |                                                  |
| user@example.com              | Notify me when email arrives                     |
| Password 17                   | Automatically download                           |
|                               | to Wi-Fi                                         |
| 18<br>Next <b>D</b>           | Next 🔊 20                                        |

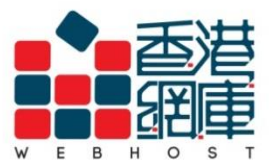

 WEB HOST LIMITED

 Unit A-D, 6/F, Wing Cheung Industrial Building

 No. 109 How Ming Street, Kwun Tong, Kowloon

 Tel : (852) 3575 1888
 Fax: (852) 2540 7463

 www.webhost.com.hk
 service@webhost.com.hk

- **21.Give this account a name**: Enter your **email address** (e.g. user@example.com)
- **22.Your name**: Enter your **preferred display name** (e.g. Display Name)

## 23.Click <Done>

| A 4 5 7 (mail 10 m)                             |
|-------------------------------------------------|
| 🞯 Set up email                                  |
| Your account is set up, and email is on its way |
| Give this account a name (Optional)             |
| user@example.com                                |
| Your name (Displayed on outgoing messag         |
| Display Name                                    |
|                                                 |
|                                                 |
|                                                 |
|                                                 |
|                                                 |
|                                                 |
|                                                 |
| 23                                              |
| Done                                            |

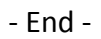